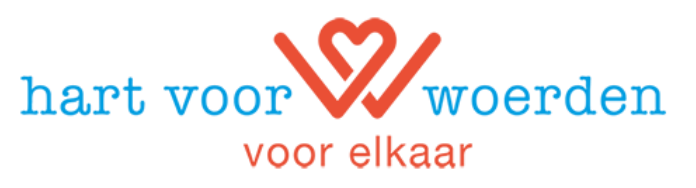

## Handleiding zoeken van een maatschappelijke stage

## Via een laptop/computer

- 1. Ga naar de website <u>www.hartvoorwoerden.nl</u>
- 2. Klik op de witte balk op maatschappelijke stage.
- 3. Kies in het uitrolscherm voor stageplekken.
- 4. Je kunt altijd bij de vacatures kijken die niet persé voor jongeren zijn, misschien doe je een leuk idee op.
- 5. Als je een stageplek gevonden hebt waar je op wilt reageren kun je een account aanmaken en direct reageren op de stageplek.
- 6. De organisatie krijgt je aanmelding binnen en reageert direct naar jou.
- 7. Je kunt ook bellen door je eerst te registreren. Daarna krijg je het telefoonnummer te zien.

## Via een mobiele telefoon

- 1. Ga naar de website www.hartvoorwoerden.nl
- 2. Klik op het menu en ga naar maatschappelijke stage
- 3. Voor alle stageplekken kies dan het tabblad stageplekken
- 4. Je kunt altijd bij alle vacatures kijken die niet persé voor jongeren zijn, misschien doe je een leuk idee op.
- 5. Als je een stageplek gevonden hebt waar je op wilt reageren kun je een account aanmaken en direct reageren op de stageplek.
- 6. De organisatie krijgt je aanmelding binnen en reageert direct naar jou.
- 7. Je kunt ook bellen door je eerst te registreren. Daarna krijg je het telefoonnummer te zien.

## Of zet de app op je startscherm:

- 1. Ga naar de website www.hartvoorwoerden.nl
- 2. Klik op het icoontje met de 3 puntjes, rechtsboven in het scherm.
- 3. Selecteer 'Toevoegen aan startscherm'.
- 4. Bevestig door op 'Toevoegen' te klikken. Klaar!
- 5. Open de app
- 6. Klik op zoeken
- 7. Klik op verfijn resultaten en kies bij type voor MaS
- 8. Bevestig keuze
- 9. Je ziet nu alle stageplekken
- 10. Je kunt altijd bij de vacatures kijken die niet persé voor jongeren zijn, misschien doe je een leuk idee op.
- 11. Als je een stageplek gevonden hebt waar je op wilt reageren kun je een account aanmaken en direct reageren op de stageplek.
- 12. De organisatie krijgt je aanmelding binnen en reageert direct naar jou.
- 13. Je kunt ook bellen door je eerst te registreren. Daarna krijg je het telefoonnummer te zien.